https://elearning.lubelskie.straz.gov.pl/rejestracja/?token=k4Kd5Nj2Bo2Wv9Il4Ik7

| W celu rejestracji wprowadź poprawnie Swoje dane. |                 |  |                    |
|---------------------------------------------------|-----------------|--|--------------------|
|                                                   | Hasło *         |  | Login *            |
|                                                   | Adres e-mail *  |  | Powtórz hasło *    |
|                                                   | Nazwisko*       |  | Imię≉              |
|                                                   | Data urodzenia* |  | Miejsce urodzenia* |
|                                                   | Ulica           |  | Miejscowość        |
|                                                   | Kod pocztowy*   |  | Numer              |
|                                                   |                 |  |                    |

Wypełniamy pola rejestracji i klikamy zarejestruj. Po czym oczekujemy na aktywację konta przez administratora.

## Formularz rejestracyjny

Twoje konto zostało utworzone. Zaczekaj dopoki administrator dokona aktywacji konta. Jeśli z jakiegoś powodu nie otrzymasz maila aktywacyjnego skontaktuj się z administratorem serwisu.

Po aktywacji konta przez administratora logujemy się danymi podanymi podczas rejestracji.

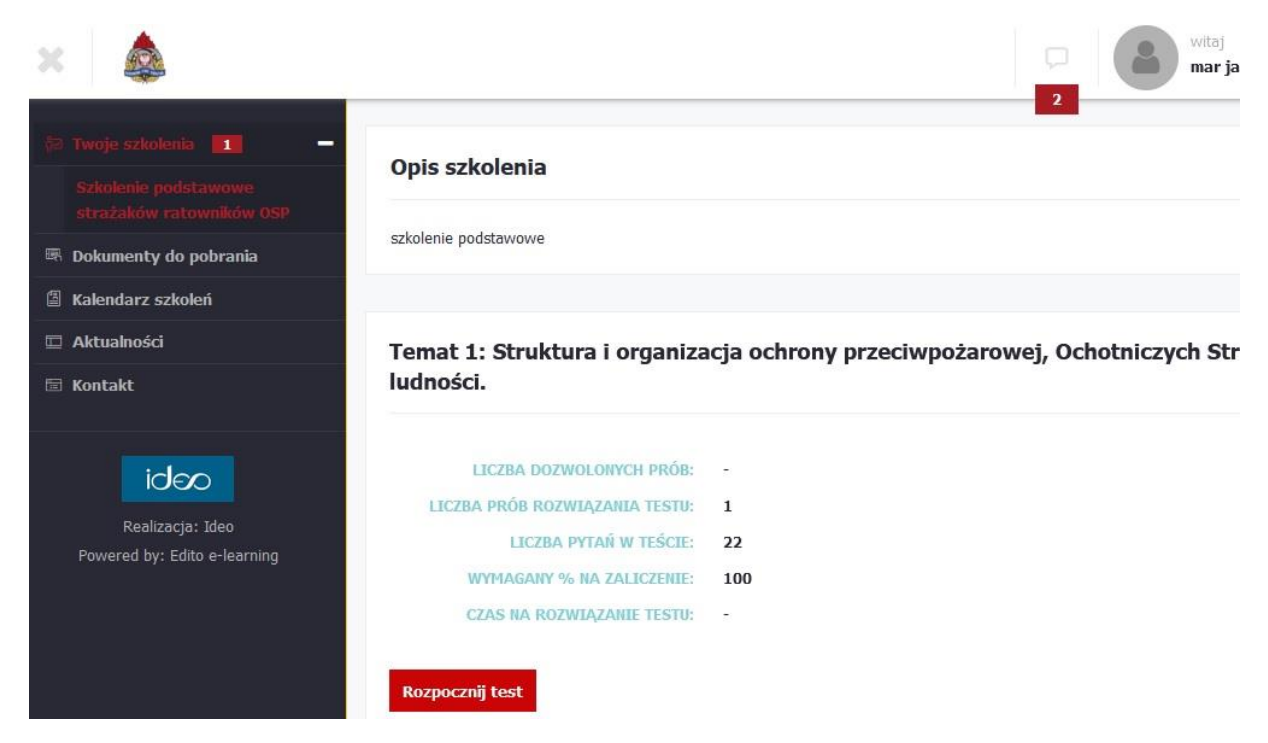

Aby rozpocząć szkolenie klikamy po lewej stronie "**Twoje Szkolenia**" następnie odpowiednie szkolenie **Kierujących działaniami lub Naczelników** wybieramy temat i klikamy w niego (aby zaliczyć szkolenie trzeba przerobić wszystkie tematy i testy). Aby rozpocząć temat klikamy "**Rozpocznij test**" (błąd systemu kliknięcie rozpoczyna szkolenie nie test).